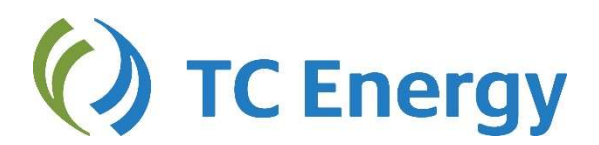

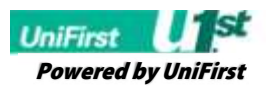

## **EMPLOYEE PURCHASE PROGRAM INSTRUCTIONS**

(Credit Card Only)

- **STEP 1:** Open your preferred internet browser such as Chrome, Safari, Firefox or Internet Explorer and type in: <u>https://companystore.unifirst.com</u> This will take you to the "Login Page".
- **STEP 2:** Once you are on the "Login Page", enter the Portal Group and Registration Key provide below in the "Need to Register" box.

| Need to Register?<br>PLEASE REGISTER<br>TO CREATE AN ACCOUNT |                                |
|--------------------------------------------------------------|--------------------------------|
| Portal Group                                                 | Portal Group = TCEnergy        |
| Registration Key                                             |                                |
| Need assistance?                                             | Registration Key = TCE07072019 |

- **STEP 3:** Fill out the Account Registration form by completing all required information including creating your own username and password, then click the "Register" button.
- **STEP 4:** Once you have registered successfully you will receive an email confirmation. You can select the link provided in the email to bring you back to the company store.
- **STEP 5:** You will then input your selected user name and password in the "Already Registered" box. The user name you created will automatically begin with the prefix "TCE-".

Example: If you put JohnSmith in the username field on the account registration form your username will be auto adusted to: Sube-JohnSmith

- **STEP 6:** Once logged into the homepage, select a garment category at the top and begin shopping.
- **STEP 7:** For each style you select you must select the color, size, and quantity. The predetermined logo will automatically populate based color of the garment selected.
- **STEP 8:** steps 6 to 7 by selecting CONTINUE SHOPPING or you can CHECKOUT to complete your order.
- **STEP 9:** Once you CHECKOUT, you will complete the "Ship To" page. Previously used addresses are stored in the address book. Please include a phone number for additional support.
- STEP 10: As you proceed through the check out process you will be prompted to enter your credit card information. Once you enter your credit card, you'll select "Place Order" to complete the order and receive your confirmation number.